# DDoS 防护

快速入门

文档版本06发布日期2024-12-31

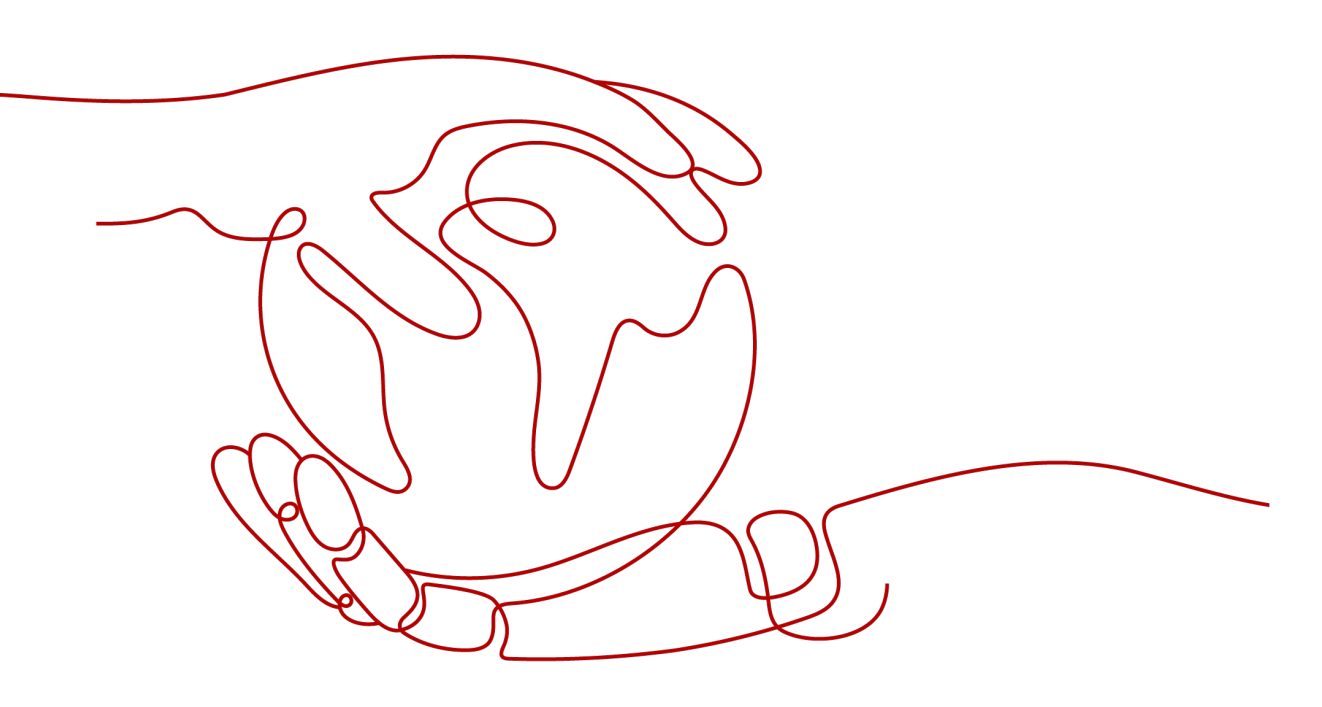

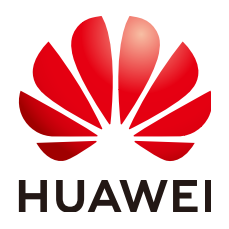

# 版权所有 © 华为云计算技术有限公司 2024。保留一切权利。

非经本公司书面许可,任何单位和个人不得擅自摘抄、复制本文档内容的部分或全部,并不得以任何形式传播。

# 商标声明

NUAWE和其他华为商标均为华为技术有限公司的商标。 本文档提及的其他所有商标或注册商标,由各自的所有人拥有。

# 注意

您购买的产品、服务或特性等应受华为云计算技术有限公司商业合同和条款的约束,本文档中描述的全部或部 分产品、服务或特性可能不在您的购买或使用范围之内。除非合同另有约定,华为云计算技术有限公司对本文 档内容不做任何明示或暗示的声明或保证。

由于产品版本升级或其他原因,本文档内容会不定期进行更新。除非另有约定,本文档仅作为使用指导,本文 档中的所有陈述、信息和建议不构成任何明示或暗示的担保。

# 华为云计算技术有限公司

地址: 贵州省贵安新区黔中大道交兴功路华为云数据中心 邮编: 550029

网址: <u>https://www.huaweicloud.com/</u>

目录

| 1 | 如何免费使用 Anti-DDoS 流量清洗   | . 1 |
|---|-------------------------|-----|
| 2 | 快速接入 DDoS 原生高级防护-全力防基础版 | .6  |
| 3 | 快速接入 DDoS 原生高级防护-全力防高级版 | 13  |
| 4 | 快速接入 DDoS 原生防护 2.0      | 20  |
| 5 | 入门实践                    | 27  |

# ▲ 如何免费使用 Anti-DDoS 流量清洗

购买了华为云弹性公网IP(以下简称EIP)的用户,可以免费使用Anti-DDoS流量清洗 服务(以下简称Anti-DDoS )。

Anti-DDoS为弹性公网IP提供四层的DDoS攻击防护和攻击实时告警通知,可以提升用 户带宽利用率,确保用户业务稳定运行。

Anti-DDoS通过对互联网访问弹性公网IP的业务流量进行实时监测,及时发现异常 DDoS攻击流量。在不影响正常业务的前提下,根据用户配置的防护策略,清洗掉攻击 流量。同时,Anti-DDoS为用户生成监控报表,清晰展示网络流量的安全状况。

Anti-DDoS会对**华为云上的EIP**自动开启防护,您只需要简单配置告警通知、防护策略,即可快速获得Anti-DDoS提供的防护能力。

# 操作流程

本章节介绍如何为EIP快速配置Anti-DDoS防护,流程如图1-1所示。

**图 1-1** 操作流程

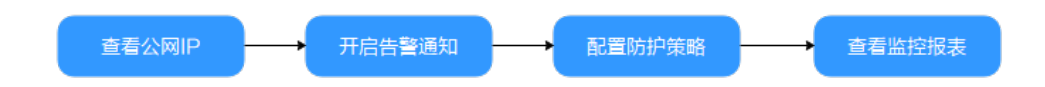

| 操作步骤                    | 说明                                     |
|-------------------------|----------------------------------------|
| 准备事项                    | 注册华为账号、开通华为云、授予Anti-DDoS权限、准备<br>防护对象。 |
| 步骤一:查看公网IP状态            | 查看防护对象是否已同步到Anti-DDoS控制台并开启默认<br>防护。   |
| 步骤二:开启告警通知              | 为防护对象设置流量清洗告警通知。                       |
| 步骤三:配置Anti-<br>DDoS防护策略 | 为防护对象配置流量清洗策略。                         |
| 步骤四:查看监控报表              | 查看防护对象的防护状态、流量详情。                      |

# 准备事项

在使用Anti-DDoS流量清洗之前,请先注册华为账号并开通华为云。具体操作详见注册华为账号并开通华为云、实名认证。

如果您已开通华为云并进行实名认证,请忽略此步骤。

- 2. 请确保已为账号赋予相关权限。具体操作请参见创建用户并授权使用Anti-DDoS。
- 3. 参考购买弹性云服务器创建一台ECS服务器并绑定弹性公网IP。

#### 门 说明

如果用户已有符合要求的ECS服务器,可重复使用,无需再次创建。

# 步骤一: 查看公网 IP 状态

- 步骤1 单击页面左上方的 → ,选择 "安全与合规 > DDoS防护 AAD",进入 "Anti-DDoS流 量清洗"页面。
- 步骤2 在"公网IP"页签,确保准备事项中准备的公网IP已同步到Anti-DDoS并开启默认防护。

#### 图 1-2 查看公网 IP

| 公网IP 拦截报告 行        | 音響通知 日志                  |                     |         |  |  |  |
|--------------------|--------------------------|---------------------|---------|--|--|--|
| 您还可以将345个IP从默认档位调整 | 您还可以將345个IP从默认档位调整到自定义档位 |                     |         |  |  |  |
| 设置默认防护策略           | 设置默认防护策略 全部开启防护 防护设置     |                     |         |  |  |  |
| Q 公网IP:            | Q 公网IP: 214 × 添加筛选条件     |                     |         |  |  |  |
| ✓ 公网IP ♀           | 防护状态                     | 资产类型防护设置            | 企业项目    |  |  |  |
| 214                | ✓ 正常 (默认防护)              | EIP 流量清洗阈值 120 Mbps | default |  |  |  |

----结束

步骤二:开启告警通知

步骤1 单击"告警通知"页签。

步骤2 打开告警通知开关,设置告警参数后,单击"应用"。

## 图 1-3 设置告警通知

| 公网IP         | 拦截报告               | 告警通知                      | 日志                                                       |
|--------------|--------------------|---------------------------|----------------------------------------------------------|
|              |                    |                           |                                                          |
| ● 告答道<br>此处只 | ■知有可能被≦<br>R能配置清洗領 | 当成垃圾信息而拦截,<br>告警, 如需配置黑洞封 | 如未收到告警通知,请确认是否被拦截。<br>时堵告警,请前往CES的事件监控配置。如何配置CES黑洞封堵事件告警 |
| 清洗流量告警       | 減值 ⑦               | 1000                      | Kbps                                                     |
| SMN告警通知      | 研关                 |                           |                                                          |
| 消息通知主题       | I                  | test001                   | ✓ Q 查看消息通知主题                                             |
|              |                    | 下拉框只展示订阅状                 | 态为" <b>已确认</b> "的消息通知主题。                                 |
| 应用           |                    |                           |                                                          |

### 表 1-1 参数说明

| 参数            | 示例           | 说明                                                                    |
|---------------|--------------|-----------------------------------------------------------------------|
| 清洗流量告<br>警阈值  | 1000Кbр<br>s | 当清洗流量大小达到该阈值时,发送告警通知,请根据<br>实际需要设置阈值大小。                               |
| SMN告警通<br>知开关 |              | 将告警开关设置为了,打开告警。<br>当弹性公网IP受到DDoS攻击时用户会收到提醒消息<br>(短信或Email )。          |
| 消息通知主<br>题    | -            | 可以选择使用已有的主题,或单击"查看消息通知主<br>题"创建新的主题。<br>主题创建方法请参考 <mark>创建主题</mark> 。 |

----结束

# 步骤三: 配置 Anti-DDoS 防护策略

**图 1-4** 防护设置

步骤1 单击"公网IP"页签,在目标公网IP所在行,单击"防护设置"。

| 公网IP 拦截报告 告警测        | 通知 日志                   |      |                 |         |                  |  |  |
|----------------------|-------------------------|------|-----------------|---------|------------------|--|--|
| 您还可以将345个IP从默认档位调整到自 | 通可以病345个19从患以無位満難到局定又無位 |      |                 |         |                  |  |  |
| 设置默认防护策略             | 訪护 防护设置                 |      |                 |         |                  |  |  |
| Q 公网IP: 214 × 第      | Q 公務中: 244 × 諸加強恐怖      |      |                 |         | ×                |  |  |
| □ 公同IP 争             | 防护状态                    | 资产类型 | 防护设置            | 企业项目    | 操作               |  |  |
| 214                  | ⊘ 正常 (默认助护)             | EIP  | 流量清洗阈值 120 Mbps | default | 查看些拉报表 防护设置 设置标签 |  |  |
| 10 ~ 总条数: 1 〈 1      | 10 ~                    |      |                 |         |                  |  |  |

**步骤2** 根据实际需要修改防护设置后,单击"确定"。

#### 图 1-5 修改防护设置

| 防护设置     |                 | ×     |
|----------|-----------------|-------|
| 公网IP     | .214            |       |
| 防护设置     | 🔵 默认防护 🛛 💿 手动设置 |       |
| 流量清洗阈值 ⑦ | 150 Mbps ~      |       |
|          |                 | 取消 确定 |

# **表 1-2** 参数说明

| 参数         | 示例      | 说明                                   |
|------------|---------|--------------------------------------|
| 防护设置       | 手动设置    | 默认防护为120Mbps,手动设置支持更多其他档<br>位。       |
| 流量清洗阈<br>值 | 150Mbps | 建议选择与所购买带宽最接近的数值,但不超过购<br>买带宽。       |
|            |         | Anti-DDoS检测到IP的入流量超过该阈值时,触发流<br>量清洗。 |

# ----结束

# 步骤四: 查看监控报表

步骤1 单击"公网IP"页签,在目标公网IP所在行,单击"查看监控报表"。

#### **图 1-6** 查看监控报表

| 公网IP 拦     | 載报告 告警通知                | 日志        |      |                 |         |                  |
|------------|-------------------------|-----------|------|-----------------|---------|------------------|
| 您还可以将345个I | 这可以将345个时代,就从他应该撤到自定义地位 |           |      |                 |         |                  |
| 设置默认防护的    | <b>義略</b> 全部开启防护        | 防护设置      |      |                 |         |                  |
| Q 公网IP:    | 214 × 添加筛选条             | 件         |      |                 |         | ×                |
| 公司IP <     | •                       | 防护状态      | 资产类型 | 防护设置            | 企业项目    | 操作               |
|            | 214                     | 正常 (数认助护) | EIP  | 流量清洗阈值 120 Mbps | default | 查看监控报表 防护设置 设置标签 |

您可以查看公网IP的防护状态、24小时内流量详情和攻击事件等。

#### **图 1-7** 监控详情

| Anti-DDoS流量源 | 院 /214                                                                    |                                                                                    |      |
|--------------|---------------------------------------------------------------------------|------------------------------------------------------------------------------------|------|
| P            | 公网IP                                                                      | ⑦ 防护信息 □>>≤8                                                                       |      |
| 公网IP         | 214                                                                       | 8))中华古 🕑 正架 (RKU25(P) 正路(RKU25(P) 120 Moo                                          | 3    |
| 监控时间         | 2024/02/28 19 43 12 GMT+08:00 - 2024/02/29 19:38 12 GMT+08:00             | (±)                                                                                | Q    |
| Kbps<br>1    |                                                                           | 夏菜入民量 ● 校会)                                                                        | 后量   |
| 0.8          |                                                                           |                                                                                    |      |
| 0.2          | 2 204812 215312 225812 000312 010812 021312 031812 042312 052812 063312 0 | Jariz 0842112 094812 1052112 115812 130312 140812 1512112 161812 172212 182812 193 | 3:12 |
| 开始时间         | 结束时间                                                                      | 17.25<br>17.25                                                                     |      |
|              |                                                                           |                                                                                    |      |

----结束

# 相关信息

- 如果您需要对防护的EIP启用事件监控,当出现清洗、封堵、解封等事件时都进行告警,请参考设置事件告警通知进行配置。
- 如果您的EIP被攻击导致黑洞,您可以使用自助解封功能提前解封黑洞,具体操作 参考自助解封封堵IP。
- 如果您需要对防护的EIP开启攻击日志记录,用于后续分析、运维,可开启LTS日志,具体参考请参考配置Anti-DDoS日志。

# 2 快速接入 DDoS 原生高级防护-全力防基础版

DDoS原生高级防护(Cloud Native Anti-DDoS, CNAD)是华为云推出的针对华为云 ECS、ELB、WAF、EIP等云服务直接提升其DDoS防御能力的安全服务。DDoS原生高 级防护-全力防基础版针对**华为云的全动态BGP EIP**生效,通过简单的配置,DDoS原生 高级防护提供的安全能力就可以直接加载到云服务上,提升云服务的安全防护能力, 确保云服务上的业务安全可靠。

本章节以防护中国大陆的华北-北京四区域的EIP为例,指导您如何购买和使用全力防基础版。

# 操作流程

本章节介绍如何快速购买全力防基础版并开启防护,流程如图2-1所示。

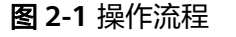

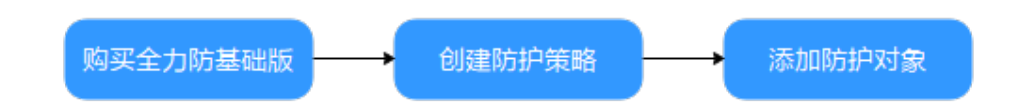

| 操作步骤             | 说明                                            |  |
|------------------|-----------------------------------------------|--|
| 准备事项             | 注册华为账号、开通华为云、为账户充值、授予DDoS原<br>生高级防护权限、准备防护对象。 |  |
| 步骤一:购买全力防基<br>础版 | 在指定区域购买全力防基础版。                                |  |
| 步骤二:创建防护策略       | 为防护对象创建并配置防护策略。                               |  |
| 步骤三:添加防护对象       | 将防护对象添加到全力防基础版实例。                             |  |

# 准备事项

- 在使用全力防基础版之前,请先注册华为账号并开通华为云。具体操作详见注册 华为账号并开通华为云、实名认证。
   如果您已开通华为云并进行实名认证,请忽略此步骤。
- 请保证账户有足够的资金,防止购买全力防基础版失败。具体操作请参见账户充值。
- 3. 请确保已为账号赋予相关权限。具体操作请参见创建用户并授权使用CNAD。
- 4. 在华北-北京四区域参考购买弹性云服务器创建一台ECS服务器并绑定弹性公网 IP。

#### 🛄 说明

如果用户已有符合要求的ECS服务器,可重复使用,无需再次创建。

# 步骤一:购买全力防基础版

# 步骤1 登录管理控制台。

- 步骤2 单击页面左上方的 → ,选择 "安全与合规 > DDoS防护 AAD",进入 "Anti-DDoS流 量清洗"页面。
- 步骤3 在界面右上角,单击"购买DDoS防护",进入"购买DDoS防护"页面。
- 步骤4 设置购买参数后,单击"立即购买",根据提示完成支付。

| 表 2-1 参 | 褖数说明 |
|---------|------|
|---------|------|

| 参数    | 示例       | 说明                                                                                                    |
|-------|----------|----------------------------------------------------------------------------------------------------|
| 实例类型  | DDoS原生防护 | 需要购买的实例类型。                                                                                                    |
| 计费模式  | 包年包月     | 按订单的购买周期计费,需要用户预先支付一定<br>时长的费用。<br>全力防基础版只支持包年包月。                                                                             |
| 防护区域  | 中国大陆     | <ul> <li>中国大陆:适用于业务服务器部署在中国大陆的场景(支持跨Region),仅支持全动态BGP EIP。</li> <li>中国大陆外:适用于业务服务器部署在亚太地区(当前支持香港)的场景,仅支持优选BGP EIP。</li> </ul> |
| 防护规格  | 全力防基础版   | 需要购买的版本。                                                                                                    |
| 资源所在地 | 华北-北京四   | 防护的云资源所在区域。不能跨区域<br>(Region )防护。                                                                                              |
| 防护IP数 | 50       | 防护IP数是指每个DDoS原生高级防护实例支持<br>防护的EIP数量,建议根据您的云资源拥有的EIP<br>数量进行评估。                                                                |

| 参数   | 示例        | 说明                                                                            |
|------|-----------|-------------------------------------------------------------------------------|
| 业务带宽 | 100Mbps   | 业务带宽是指高防机房清洗后回源给源站的干净<br>业务流量带宽。建议此业务带宽规格大于或等于<br>源站出口带宽,否则可能会导致丢包或者影响业<br>务。 |
| 实例名称 | CNAD-test | 购买的实例名称,自定义。                                                                  |
| 企业项目 | -         | 仅当使用企业类型的账号购买时,会显示该参<br>数,请根据实际选择。                                            |
| 购买时长 | -         | 购买的时长,请根据实际选择。                                                                |
| 购买数量 | -         | 购买的数量,请根据实际选择。                                                                |

| 实例类型 DDoS原生防护 DDoS高防 DDoS高防国际版 DDoS调度中心                                                       |
|-----------------------------------------------------------------------------------------------|
| 计费模式 ⑦<br>包年包月                                                                                |
|                                                                                               |
| ペロノ国中                                                                                         |
| 防护规格 ③                                                                                        |
| 全力防高级版 全力防基础版 标准版 原生防护2.0                                                                     |
| 针对云上公网IP防护,云原生网络尽力防 接入指引<br>只能搭配独享WAF                                                         |
| 规格描述                                                                                          |
| 接入模式: 透明接入                                                                                    |
| 带宽类型:云原生网络,全动态BGP (不支持静态BGP)                                                                  |
| 防护能力:共享全力防护 ⑦                                                                                 |
| 保护资源:云资源公网IP,包括ECS,ELB,EIP等                                                                   |
| IP协议                                                                                          |
| IPv4, IPv6双线支持                                                                                |
| 资源所在地 ⑦                                                                                       |
| 华北·北京四 华东·上海一 华南·广州                                                                           |
| 注:原生防护实例只能防护相同区域的云资源,不能跨Region防护。                                                             |
| 防护IP数 ②                                                                                       |
| - 50   +                                                                                      |
| 业务带竞 ②                                                                                        |
| 100Mbps         1,000Mbps         5,000Mbps         10,000Mbps         20,000Mbps         自定义 |
|                                                                                               |
|                                                                                               |
| 实例名称<br>                                                                                      |
| CNAD-e20c                                                                                     |
| 一次创建多个实例时,系统会自动在实例名后增加后缀,例如:CNAD-0001。                                                        |
| 购买时长                                                                                          |
| 3个月 6个月 1年                                                                                    |
| 自动续费 ②                                                                                        |
| 购买数量                                                                                          |
|                                                                                               |

图 2-2 设置 DDoS 原生防护-全力防基础版防护规格

----结束

# 步骤二: 创建防护策略

### 🛄 说明

DDoS原生高级防护支持的防护策略较多,此处以清洗策略为例进行介绍。

步骤1 在左侧导航栏选择"DDoS原生高级防护 > 防护策略",进入"防护策略"页面。

步骤2 单击"创建策略",创建一个策略。

#### **表 2-2** 参数说明

| 参数   | 示例                              | 说明             |
|------|---------------------------------|----------------|
| 策略名称 | Policy01                        | 防护策略的名称,自定义。   |
| 所属实例 | 选择 <mark>步骤</mark> 4中购买<br>的实例。 | 防护策略需要防护的目标实例。 |

步骤3 在创建的策略所在行,单击"配置策略",进入"策略内容"页面。

步骤4 在"基础防护"下方,单击"设置"。

**图 2-3** 基础防护

|           | 基础防护                                                                                                    |
|-----------|----------------------------------------------------------------------------------------------------|
| $\otimes$ | DDoS防护检测到IP的入流量超过该阈值时,触发流量清洗。"流量清洗档位"可按照实际业务流量进行设置,建议设置为与<br>所购买带宽最接近的数值,但不超过购买带宽。每个档位提供三套基础防护策略,实现对常见网络层攻击的秒级阻断。 |
|           | 设置 流量清洗阈值 300 Mbps 防御模式 正常                                                                                        |

步骤5 在弹出的"基础防护设置"对话框中,设置流量清洗档位和防御模式。

图 2-4 基础防护设置

| 基础防护设置                          | ×                |
|---------------------------------|------------------|
| 流量清洗档位                          |                  |
| 300 Mbps                        | ~                |
| 请按照实际业务流量选择参数。建议设置为与所购买IF<br>宽。 | 带宽最接近的数值,但不超过购买带 |
| 防御模式                            |                  |
| 🔵 宽松 ( 豆常 🗌 严格                  |                  |
|                                 | 取消 确定            |

#### **表 2-3** 参数说明

| 参数     | 示例      | 说明                                                      |
|--------|---------|---------------------------------------------------------|
| 流量清洗档位 | 300Mbps | 当IP遭受的DDoS攻击带宽超过配置的清洗档位<br>时,触发DDoS原生高级防护对攻击流量进行清<br>洗。 |
|        |         | 建议选择与已购买带宽最接近的数值,但不超过已<br>购买带宽。                         |
| 防御模式   | 正常      | 流量达到设定的流量档位,将会触发流量清洗。                                   |
|        |         | • 宽松: 流量达到清洗档位的3倍后触发清洗。                                 |
|        |         | • 正常:流量达到清洗档位的2倍后触发清洗。                                  |
|        |         | <ul> <li>严格:流量达到清洗档位就触发流量清洗。</li> </ul>                 |

----结束

# 步骤三:添加防护对象

- **步骤1** 在左侧导航栏选择"DDoS原生高级防护 > 实例列表",进入DDoS原生高级防护"实例列表"页面。
- **步骤2**在"选择实例"中,选择**步骤4**中购买的实例。
- 步骤3 单击"设置防护对象",进入"设置防护对象"界面。
- 步骤4 勾选准备事项中准备的弹性公网IP,单击"下一步"。

#### 图 2-5 设置防护对象

| 文例名称     所置区域:     防分P取物容量: 45       環緒入P, 以英文運時隔开        ジZGQU版加4/NP       可透防炉対象(388)     博輸入资产的ID/P进行搜索       改振時座        必須時座        ご 強力D     資产IP       資产ID     資产IP       資产ID     資产IP       ご     184       184     abfa9       -     -       -     -                                                                                                    | ×       |
|----------------------------------------------------------------------------------------------------|---------|
| 講報入IP, 以英文運写稿开       認述可以添加41/P       可透動炉対象(388)     講報入资产的ID/P进行搜索       资源标签     标签键       资源标D     资产IP       资产ID     资产IP       第     10                                                                                                    |         |
| ま     な     な | 批量导入    |
| 可透热炉对象(388)     请输入资产的DDIP进行搜索     Q       资源标签     标签键     新签值       资产D     资产P     资产型       資产     第2     标签       18     10       18     10                                                                                                    |         |
|                                                                                                    | Q       |
| 淡戸D     淡戸契型 1     枝茎       ・     ・       ・     ・       ・     ・       ・     ・       ・     ・       ・     ・       ・     ・       ・     ・       ・     ・                                                                                                    | 类型      |
| <br><br>•<br>• 184 • sbfa9 • 10 •                                                                                                    | 0.750_F |
| <br>V 184 abfa9 .10<br>                                                                                                    |         |
| <ul> <li>✓ 18. abfa9</li> <li>10</li> <li></li> </ul>                                                                                                    |         |
| · · · · · · · · · · · · · · · · · · ·                                                                                                    |         |
|                                                                                                    |         |
| ART/TENCHERNARDAREN THE DR IN . ARTICUTE.                                                                                                    |         |
| Inclusion considering inclusion and approximent and                                                                                                    |         |
| BARTANING AND AND A REALTAN                                                                                                    |         |
| antal-Assessment and as Assessment                                                                                                    |         |

步骤5 单击"确定"。

----结束

# 相关信息

- 如果需要及时获取DDoS攻击信息,您可以设置告警通知,具体操作请参考设置告 警通知。
- DDoS原生高级防护支持查看流量趋势、攻击分布等信息,具体操作请参考查看数据报表。

# 3 快速接入 DDoS 原生高级防护-全力防高级版

DDoS原生高级防护(Cloud Native Anti-DDoS, CNAD)是华为云推出的针对华为云 ECS、ELB、WAF、EIP等云服务直接提升其DDoS防御能力的安全服务。DDoS原生高 级防护-全力防高级版针对**华为云的DDoS防护专属EIP**生效,通过简单的配置,DDoS 原生高级防护-全力防高级版提供的安全能力就可以直接加载到云服务上,提升云服务 的安全防护能力,确保云服务上的业务安全可靠。

本章节以防护中国大陆的华北-北京四区域为例,指导您如何购买和使用全力防高级 版。

# 操作流程

本章节介绍如何快速购买全力防高级版并开启防护,流程如图3-1所示。

**图 3-1** 操作流程

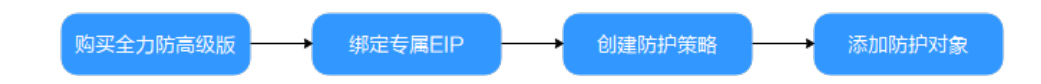

| 操作步骤                  | 说明                                              |
|-----------------------|-------------------------------------------------|
| 准备事项                  | 注册华为账号、开通华为云、为账户充值、授予DDoS原<br>生高级防护权限、准备ECS服务器。 |
| 步骤一: 购买全力防高<br>级版     | 在指定区域购买全力防高级版。                                  |
| 步骤二:购买专属EIP<br>并绑定ECS | 在指定区域购买DDoS防护专属EIP并绑定到ECS服务器。                   |
| 步骤三: 创建防护策略           | 为防护对象创建并配置防护策略。                                 |
| 步骤四:添加防护对象            | 将防护对象添加到全力防高级版实例。                               |

文档版本 06 (2024-12-31)

# 准备事项

- 在使用全力防高级版之前,请先注册华为账号并开通华为云。具体操作详见注册 华为账号并开通华为云、实名认证。
   如果您已开通华为云并进行实名认证,请忽略此步骤。
- 请保证账户有足够的资金,防止购买全力防高级版失败。具体操作请参见账户充值。
- 3. 请确保已为账号赋予相关权限。具体操作请参见创建用户并授权使用CNAD。
- 4. 在华北-北京四区域参考购买弹性云服务器创建一台ECS服务器。
- 步骤一:购买全力防高级版
  - 步骤1 登录管理控制台。
  - **步骤2** 单击页面左上方的 → ,选择 "安全与合规 > DDoS防护 AAD",进入 "Anti-DDoS流 量清洗"页面。
  - 步骤3 在界面右上角,单击"购买DDoS防护",进入"购买DDoS防护"页面。
  - 步骤4 设置购买参数后,单击"立即购买",根据提示完成支付。

| 参数    | 示例        | 说明                                                                                                    |
|-------|-----------|----------------------------------------------------------------------------------------------------|
| 实例类型  | DDoS原生防护  | 需要购买的实例类型。                                                                                                    |
| 计费模式  | 包年包月      | 按订单的购买周期计费,需要用户预先支付一定<br>时长的费用。<br>全力防高级版只支持包年包月。                                                                             |
| 防护区域  | 中国大陆      | <ul> <li>中国大陆:适用于业务服务器部署在中国大陆的场景(支持跨Region),仅支持全动态BGP EIP。</li> <li>中国大陆外:适用于业务服务器部署在亚太地区(当前支持香港)的场景,仅支持优选BGP EIP。</li> </ul> |
| 防护规格  | 全力防高级版    | 需要购买的版本。                                                                                                    |
| 资源所在地 | 华北-北京四    | 防护的云资源所在区域。不能跨区域<br>( Region )防护。                                                                                             |
| 防护IP数 | 50        | 防护IP数是指每个DDoS原生高级防护实例支持<br>防护的EIP数量,建议根据您的云资源拥有的EIP<br>数量进行评估。                                                                |
| 业务带宽  | 100Mbps   | 业务带宽是指高防机房清洗后回源给源站的干净<br>业务流量带宽。建议此业务带宽规格大于或等于<br>源站出口带宽,否则可能会导致丢包或者影响业<br>务。                                                 |
| 实例名称  | CNAD-test | 购买的实例名称,自定义。                                                                                                    |

## **表 3-1** 参数说明

| 参数   | 示例 | 说明                                 |
|------|----|------------------------------------|
| 企业项目 | -  | 仅当使用企业类型的账号购买时,会显示该参<br>数,请根据实际选择。 |
| 购买时长 | -  | 购买的时长,请根据实际选择。                     |
| 购买数量 | -  | 购买的数量,请根据实际选择。                     |

# 图 3-2 全力防高级版

| 实例类型 DDoS原生防护 DDoS高防 DDoS高防国际版 DDoS调度中心                                                                                                    |
|----------------------------------------------------------------------------------------------------|
| 計要模式 ②         包年包月         防护区域 ③         中国大陆       中国大陆外         防护规格 ③         全力防高级版       全力防基础版       原生防护2.0         针对DDos专属原生IP防护,防护带宽更大         专属池EIP受限销售。首次购买全力防高级版成功后会自动为您开通专属EIP的购买权限。       接入指引         只能措面独享WAF                                                                                                    |
| 期格描述         発入機式: 瓷明接入         荒炭葉型: 完厚生四弦: 余线BGP         防护法: 芒夏全力防治:         保护资源: DDoS防护专属EIP         Ph以         Pv4支持         愛願所在地 ⑦         华北北京二       华东上海一         华北北京二       华东上海一         安康广州         注: 原生防护突侧只能防护相同区域的云资源, 不能劈Region防护         DipP数 ⑦         - 50 +         少年帝 ⑦         100Mbps       500Mbps       1,000Mbps       百定义         注: 此带宽为高防机房清洗后回漂给漂站的干净业务流量带宽; 建议此业务带宽规格大于或等于漂站出口带宽, 否则可能会导致去包或者影响业务 |
|                                                                                                    |
| 自动续费 ⑦       购买数量       -     1                                                                                                    |

----结束

# 步骤二: 购买专属 EIP 并绑定 ECS

步骤1 参考申请弹性公网IP在华北-北京四区域购买一个专属EIP。

#### 🛄 说明

华北-北京四区域的EIP线路为"5\_DDoSAlways1bgp",实际以控制台显示为准。

步骤2 参考将弹性公网IP绑定至实例将购买的专属EIP绑定到准备事项中的ECS服务器。

----结束

## 步骤三: 创建防护策略

🛄 说明

DDoS原生高级防护支持的防护策略较多,此处以清洗策略为例进行介绍。

步骤1 在左侧导航栏选择 "DDoS原生高级防护 > 防护策略",进入"防护策略"页面。

步骤2 单击"创建策略",创建一个策略。

#### 表 3-2 参数说明

| 参数   | 示例                              | 说明             |
|------|---------------------------------|----------------|
| 策略名称 | Policy01                        | 防护策略的名称,自定义。   |
| 所属实例 | 选择 <mark>步骤</mark> 4中购买<br>的实例。 | 防护策略需要防护的目标实例。 |

步骤3 在创建的策略所在行,单击"配置策略",进入"策略内容"页面。

步骤4 在"基础防护"下方,单击"设置"。

**图 3-3** 基础防护

|  |           | 基础防护                                                                                                    |
|--|-----------|----------------------------------------------------------------------------------------------------|
|  | $\otimes$ | DDoS防护检测到IP的入流量超过该阈值时,触发流量清洗。"流量清洗档位"可按照实际业务流量进行设置,建议设置为与<br>所购买带宽最接近的数值,但不超过购买带宽。每个档位提供三套基础防护策略,实现对常见网络层攻击的秒级阻断。 |
|  |           | 设置 流星清洗阈值 300 Mbps 防御模式 正常                                                                                        |

步骤5 在弹出的"基础防护设置"对话框中,设置流量清洗档位和防御模式。

### 图 3-4 基础防护设置

| 基础防护设置                          | ×                 |
|---------------------------------|-------------------|
| 流量清洗档位                          |                   |
| 300 Mbps                        | ~                 |
| 请按照实际业务流量选择参数。建议设置为与所购买IF<br>宽。 | P带宽最接近的数值,但不超过购买带 |
| 防御模式                            |                   |
| 🔵 宽松 💿 正常 🕢 严格                  |                   |
|                                 | 取消 确定             |

#### **表 3-3**参数说明

| 参数     | 示例      | 说明                                                                                                 |
|--------|---------|----------------------------------------------------------------------------------------------------|
| 流量清洗档位 | 300Mbps | 当IP遭受的DDoS攻击带宽超过配置的清洗档位<br>时,触发DDoS原生高级防护对攻击流量进行清<br>洗。<br>建议选择与已购买带宽最接近的数值,但不超过已<br>购买带宽。         |
| 防御模式   | 正常      | 流量达到设定的流量档位,将会触发流量清洗。<br>• 宽松:流量达到清洗档位的3倍后触发清洗。<br>• 正常:流量达到清洗档位的2倍后触发清洗。<br>• 严格:流量达到清洗档位就触发流量清洗。 |

----结束

# 步骤四:添加防护对象

- **步骤1** 在左侧导航栏选择"DDoS原生高级防护 > 实例列表",进入DDoS原生高级防护"实例列表"页面。
- **步骤2**在"选择实例"中,选择**步骤4**中购买的实例。
- 步骤3 单击"设置防护对象",进入"设置防护对象"界面。
- 步骤4 勾选准备事项中准备的专属EIP,单击"下一步"。

图 3-5 设置防护对象

| 设置   | 防护对象                                   |       |             |               |    |   |   |           |          | :           | $\times$ |
|------|----------------------------------------|-------|-------------|---------------|----|---|---|-----------|----------|-------------|----------|
| 实例名  | 称:                                     |       | 所属区域:       | 防护IP数/容量: 4/5 |    |   |   |           |          |             |          |
| 清輸)  | \IP,以英文逗号隔开                            |       |             |               |    |   |   |           |          | 批量导入        |          |
| 您还可以 | ↓添加4个IP                                |       |             |               |    |   |   |           |          |             |          |
| 可选助  | 前対象(388)                               |       | 谱           | 输入资产的ID/IP进行搜 | ۲  | Q |   | 已远防护对象(1) | 请输入资产的IC | D/IP进行搜索 Q  |          |
| 资源标  | 筂                                      | 标签    | 键           | ▼ 标签值         |    | ~ |   | 资产ID      | 资产IP     | 资产类型        |          |
| 0    | 资产ID                                   |       | 资产IP        | 资产类型 🖓        | 标签 |   | 0 | 18;       | 10       | NENCLIPHE_P |          |
|      | 00004441740.449                        | -     | 110,200,301 | MERCUTIN.     |    |   |   |           |          |             |          |
|      | 1-1010/17-14-14050                     | who i | 10.200.201  | 8050,751      |    |   |   |           |          |             |          |
|      | 18;                                    | abfa9 | .1          | 0             |    |   |   |           |          |             |          |
|      | Resource concerned                     |       | 110,200,30  | 8080174       |    |   |   |           |          |             |          |
|      | 801/10-040a/00                         | -     |             | 8050,751      |    |   |   |           |          |             |          |
|      | DOM: NO PROPERTY AND INCOME.           | -     |             | 4040474       |    |   |   |           |          |             |          |
|      | an paraceter                           | -     |             | 8080179       |    |   |   |           |          |             |          |
|      | 10100000000000000000000000000000000000 | -     | 10.200.00   | 8080174       |    |   |   |           |          |             |          |
|      |                                        |       |             |               |    |   |   |           |          | 取消 下一步      |          |

**步骤5**单击"确定"。

----结束

# 相关信息

- 如果需要及时获取DDoS攻击信息,您可以设置告警通知,具体操作请参考设置告 警通知。
- DDoS原生高级防护支持查看流量趋势、攻击分布等信息,具体操作请参考查看数据报表。

# **4** 快速接入 DDoS 原生防护 2.0

DDoS原生高级防护(Cloud Native Anti-DDoS, CNAD)是华为云推出的针对华为云 ECS、ELB、WAF、EIP等云服务直接提升其DDoS防御能力的安全服务。DDoS原生高 级防护-原生防护2.0针对华为云上的EIP生效,通过简单的配置,DDoS原生高级防护提 供的安全能力就可以直接加载到云服务上,提升云服务的安全防护能力,确保云服务 上的业务安全可靠。

DDoS原生防护2.0中国大陆区域同时支持防护普通EIP和DDoS防护专属EIP,中国大陆 外区域同时支持防护优选BGP EIP和DDoS防护专属EIP。

本章节以防护中国大陆区域的普通EIP为例,指导您如何购买和使用原生防护2.0。

操作流程

本章节介绍如何快速购买原生防护2.0并开启防护,流程如图4-1所示。

**图 4-1** 操作流程

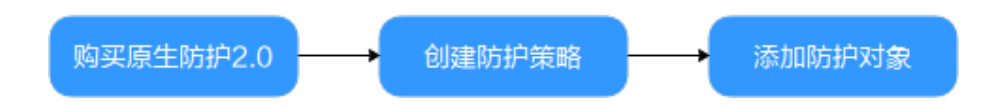

| 操作步骤               | 说明                                            |
|--------------------|-----------------------------------------------|
| 准备事项               | 注册华为账号、开通华为云、为账户充值、授予DDoS原<br>生高级防护权限、准备防护对象。 |
| 步骤一: 购买原生防护<br>2.0 | 在指定区域购买原生防护2.0。                               |
| 步骤二:创建防护策略         | 为防护对象创建并配置防护策略。                               |
| 步骤三:添加防护对象         | 将防护对象添加到原生防护2.0实例。                            |

# 准备事项

- 在使用全力防基础版之前,请先注册华为账号并开通华为云。具体操作详见注册 华为账号并开通华为云、实名认证。
   如果您已开通华为云并进行实名认证,请忽略此步骤。
- 2. 请保证账户有足够的资金,防止购买原生防护2.0失败。具体操作请参见<mark>账户充</mark> <u>值</u>。
- 3. 请确保已为账号赋予相关权限。具体操作请参见创建用户并授权使用CNAD。
- 4. 在参考购买弹性云服务器创建一台ECS服务器并绑定EIP。

# 步骤一:购买原生防护 2.0

- 步骤1 登录管理控制台。
- 步骤2 单击页面左上方的 → ,选择 "安全与合规 > DDoS防护 AAD",进入 "Anti-DDoS流 量清洗"页面。
- 步骤3 在界面右上角,单击"购买DDoS防护",进入"购买DDoS防护"页面。
- 步骤4 设置购买参数后,单击"立即购买",根据提示完成支付。

| 参数           | 示例       | 说明                                                                              |
|--------------|----------|---------------------------------------------------------------------------------|
| 实例类型         | DDoS原生防护 | 需要购买的实例类型。                                                                      |
| 计费模式         | 包年包月     | 按订单的购买周期计费,需要用户预先支付一定<br>时长的费用。当前只支持包年包月。                                       |
| 防护区域         | 中国大陆     | <ul> <li>中国大陆:适用于业务服务器部署在中国大<br/>陆的场景(支持跨Region),仅支持全动态<br/>BGP EIP。</li> </ul> |
|              |          | <ul> <li>中国大陆外:适用于业务服务器部署在亚太<br/>地区(当前支持香港)的场景,仅支持优选<br/>BGP EIP。</li> </ul>    |
| 防护规格         | 原生防护2.0  | 需要购买的版本。                                                                        |
| 防护IP数        | 50       | 防护IP数是指每个DDoS原生高级防护实例支持<br>防护的EIP数量,建议根据您的云资源拥有的EIP<br>数量进行评估。                  |
| 公网线路计<br>费模式 | 按需计费     | <ul> <li>包年包月:按订单的购买周期,需要用户预<br/>先支付一定时长的费用,按照业务带宽计<br/>费。</li> </ul>           |
|              |          | <ul> <li>按需计费:按照每天实际产生的干净流量计费。</li> </ul>                                       |
| 计量规则         | 干净流量     | 干净流量是指未被污染的正常业务流量,不包含<br>攻击流量。                                                  |

**表 4-1** 参数说明

| 参数   | 示例        | 说明                                                                            |
|------|-----------|-------------------------------------------------------------------------------|
| 业务带宽 | 100Mbps   | 业务带宽是指高防机房清洗后回源给源站的干净<br>业务流量带宽。建议此业务带宽规格大于或等于<br>源站出口带宽,否则可能会导致丢包或者影响业<br>务。 |
|      |           | 公网线路计费模式为包年包月才有该参数。                                                           |
| 实例名称 | CNAD-test | 购买的实例名称,自定义。                                                                  |
| 企业项目 | -         | 仅当使用企业类型的账号购买时,会显示该参<br>数,请根据实际选择。                                            |
| 购买时长 | -         | 购买的时长,请根据实际选择。                                                                |
| 购买数量 | -         | 购买的数量,请根据实际选择。                                                                |

# 图 4-2 原生防护 2.0

| 实例类型                                                       |
|------------------------------------------------------------|
| DDoS原生防护         DDoS高防         DDoS高防国际版         DDoS调度中心 |
|                                                            |
|                                                            |
|                                                            |
| 包牛包月                                                       |
| 防护区域 ⑦                                                     |
| 中国大陆中国大陆外                                                  |
| 防护规格 ⑦                                                     |
| 全力防高级版 全力防基础版 标准版 原生防护2.0                                  |
| 规格描述                                                       |
| 接入模式: 透明接入                                                 |
| 带宽类型:云原生网络,多线BGP<br>防护能力:共享全力防护(⑦                          |
| 保护资源:全动态BGP EIP, DDoS防护专属EIP                               |
| IP协议                                                       |
| IPv4, IPv6双线支持                                             |
| 资源所在地                                                      |
| 中国大陆Region(支持多Region防护,包括北京四、上海一、华南广州等)                    |
| 防护IP数 ③                                                    |
| - 50 +                                                     |
| 公网线路计费模式 ⑦                                                 |
| 包年包月 按需计费                                                  |
| 计量规则 ⑦                                                     |
| 干净流量                                                       |
| 按照每天实际产生的干净流量计费产品价格详情 [2]                                  |
|                                                            |
| 实例名称                                                       |
| CNAD-1410                                                  |
| 一次创建多个实例时,系统会自动在实例名后增加后缀,例如:CNAD-0001。                     |
| 企业项目 ②                                                     |
| default ~                                                  |
| 购买时长                                                       |
|                                                            |
| 1个月 3个月 6个月 1年                                             |
|                                                            |
| 购买数量                                                       |
| - 1 +                                                      |
|                                                            |

----结束

# 步骤二: 创建防护策略

### 🛄 说明

DDoS原生高级防护支持的防护策略较多,此处以清洗策略为例进行介绍。

步骤1 在左侧导航栏选择 "DDoS原生高级防护 > 防护策略",进入"防护策略"页面。

步骤2 单击"创建策略",创建一个策略。

#### **表 4-2** 参数说明

| 参数   | 示例                              | 说明             |
|------|---------------------------------|----------------|
| 策略名称 | Policy01                        | 防护策略的名称,自定义。   |
| 所属实例 | 选择 <mark>步骤</mark> 4中购买<br>的实例。 | 防护策略需要防护的目标实例。 |

步骤3 在创建的策略所在行,单击"配置策略",进入"策略内容"页面。

步骤4 在"基础防护"下方,单击"设置"。

**图 4-3** 基础防护

|           | 基础防护                                                                                                    |  |  |  |  |  |
|-----------|----------------------------------------------------------------------------------------------------|--|--|--|--|--|
| $\otimes$ | DDoS防护检测到IP的入流量超过该阈值时,触发流量清洗。"流量清洗档位"可按照实际业务流量进行设置,建议设置为与<br>所购买带宽最接近的数值,但不超过购买带宽。每个档位提供三套基础防护策略,实现对常见网络层攻击的秒级阻断。 |  |  |  |  |  |
|           | 设置 流量清洗阈值 300 Mbps 防御模式 正常                                                                                        |  |  |  |  |  |

步骤5 在弹出的"基础防护设置"对话框中,设置流量清洗档位和防御模式。

图 4-4 基础防护设置

| 基础防护设置                                     | $\times$ |
|--------------------------------------------|----------|
| 流量清洗档位                                     |          |
| 300 Mbps ~                                 |          |
| 请按照实际业务流量选择参数。建议设置为与所购买IP带宽最接近的数值,但不<br>宽。 | 超过购买带    |
| 防御模式                                       |          |
| ○ 宽松 (● 正常 ○ 严格                            |          |
| 取消                                         | 确定       |

#### **表 4-3** 参数说明

| 参数     | 示例      | 说明                                                      |  |  |
|--------|---------|---------------------------------------------------------|--|--|
| 流量清洗档位 | 300Mbps | 当IP遭受的DDoS攻击带宽超过配置的清洗档位<br>时,触发DDoS原生高级防护对攻击流量进行清<br>洗。 |  |  |
|        |         | 建议选择与已购买带宽最接近的数值,但不超过已<br>购买带宽。                         |  |  |
| 防御模式   | 正常      | 流量达到设定的流量档位,将会触发流量清洗。                                   |  |  |
|        |         | • 宽松:流量达到清洗档位的3倍后触发清洗。                                  |  |  |
|        |         | • 正常:流量达到清洗档位的2倍后触发清洗。                                  |  |  |
|        |         | <ul> <li>严格:流量达到清洗档位就触发流量清洗。</li> </ul>                 |  |  |

----结束

# 步骤三:添加防护对象

- **步骤1** 在左侧导航栏选择"DDoS原生高级防护 > 实例列表",进入DDoS原生高级防护"实例列表"页面。
- **步骤2**在"选择实例"中,选择**步骤4**中购买的实例。
- 步骤3 单击"设置防护对象",进入"设置防护对象"界面。
- 步骤4 勾选准备事项中准备的EIP,单击"下一步"。

#### 图 4-5 设置防护对象

| 实例系称 所属区域 防护P数容量 415 |                                         |               |                          |   |           |               |            |
|----------------------|-----------------------------------------|---------------|--------------------------|---|-----------|---------------|------------|
| 请输入IP,以英文运号隔开 就是马入   |                                         |               |                          |   |           |               |            |
| 您还可以添加               | 思述可以添加4个IP                              |               |                          |   |           |               |            |
| 可选防护对                | 寸象(388)                                 | 请辅            | 入资产的ID/IP进行搜索            | Q | 已选防护对象(1) | 请输入资产的ID/IP进行 | ī搜索 Q      |
| 资源标签                 |                                         | 标签键           | <ul> <li>「标签值</li> </ul> | ~ | 资产ID      | 资产IP          | 资产类型       |
| 资                    | 产ID                                     | 资产IP          | 资产类型 🍸 🛛 标签              | • | 18;       | 10            | 10101710.0 |
|                      | Contract Charlos                        |               | 880,78                   |   |           |               |            |
|                      | 1011/11/14/14/00/1                      | 10.200.001    | 800.75                   |   |           |               |            |
| 18                   | 3i at                                   | bfa9 .10      | 8080278                  |   |           |               |            |
| 0                    | NAME AND ADDRESS                        |               | 8980,798                 |   |           |               |            |
| $\Box$               | 0.7360404000                            | 10.25.2       | 885.75                   |   |           |               |            |
|                      | 0.0000000000000000000000000000000000000 | 192 10.200.00 | 8880,751                 |   |           |               |            |
|                      | - 24000-24000                           | 10.200.30     | 80804798                 |   |           |               |            |
|                      | 1                                       | 10.26.0       | 800.010                  |   |           |               |            |
|                      |                                         |               |                          |   |           |               | 取消下一步      |

**步骤5**单击"确定"。

----结束

# 相关信息

- 如果需要及时获取DDoS攻击信息,您可以设置告警通知,具体操作请参考设置告 警通知。
- DDoS原生高级防护支持查看流量趋势、攻击分布等信息,具体操作请参考查看数据报表。

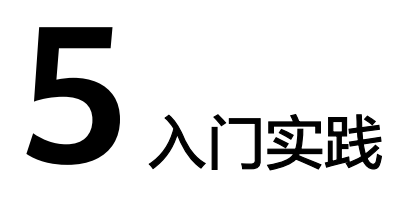

当您成为华为云用户,即可免费使用DDoS原生基础防护(Anti-DDoS流量清洗)服务;如果您需要获得更好的防护能力,推荐购买更高版本的DDoS防护服务。

本文介绍不同版本DDoS防护服务的防护实践,帮助您更好地使用DDoS防护服务。

**表 5-1** DDoS 防护

| 版本                                     | 实践       |                                 | 描述                                                                                                    |  |
|----------------------------------------|----------|---------------------------------|----------------------------------------------------------------------------------------------------|--|
| DDoS原生基<br>础防护<br>(Anti-DDoS<br>流量清洗 ) | 使用<br>流程 | 如何免费使用Anti-<br>DDoS流量清洗         | 介绍如何快速使用Anti-DDoS流量清<br>洗服务。                                                                                    |  |
|                                        | 日常<br>维护 | 通过ECS访问被黑洞<br>的服务器              | 通过弹性云服务器远程访问被黑洞<br>的服务器。                                                                                        |  |
| DDoS原生高<br>级防护                         | 联动<br>防护 | 华为云"DDoS原生<br>高级防护+ELB"联动<br>防护 | 为部署在华为云ECS上的网站业务配<br>置"DDoS原生高级防护+ELB"联动<br>防护,进一步提升ECS防御DDoS攻<br>击能力。                                          |  |
| DDoS高防                                 | 等保<br>合规 | 等保合规安全解决方<br>案                  | 为客户提供一站式的安全解决方<br>案,帮助客户快速、低成本完成安<br>全整改,轻松满足等保合规要求。                                                            |  |
| DDoS调度中<br>心                           | 联动防护     | DDoS阶梯调度最佳<br>实践                | 购买DDoS原生防护-全力防基础版时<br>选择开启联动防护后,通过配置<br>DDoS阶梯调度策略,可以自动联动<br>调度DDoS高防对DDoS原生防护-全<br>力防基础版防护的云资源进行防<br>护,提升防护能力。 |  |